# **HOMet**tv 4K高畫質智慧電視機上盒(STB-9642C1)

# 快速操作指南

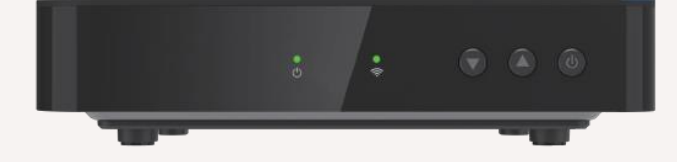

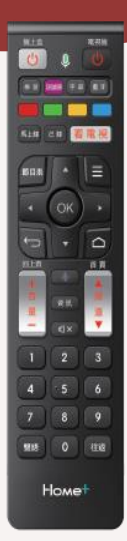

## 1.遙控器按鍵說明-1

| 機上盒電視機           |
|------------------|
|                  |
|                  |
| 5 %上# 2# 看電視     |
| 6 節目表 1 三 7      |
| • ОК) •          |
| 8 09             |
|                  |
| 普<br>田<br>田<br>王 |
|                  |
|                  |
|                  |
| 雙語 0 往返          |
|                  |

| 編號 | 遙控器按鍵  | 功能說明                                                                         |
|----|--------|------------------------------------------------------------------------------|
| 1  | 機上盒開關  | 開啟 或 關閉 機上盒                                                                  |
| 2  | 電視機開關  | 開啟 或 關閉 電視機 (*備註1)                                                           |
|    | 學習     | 將電視遙控器與機上盒遙控器進行配對,即可 以機<br>上盒遙控器操作並取代電視遙控器之【電 源開關】<br>【訊號源】【音量】與【靜音】按鍵("備註1) |
| 3  | 電視機訊號源 | 切換電視機訊號來源,例如:HDMI 1/2/3、 AV、<br>USB…等 (*備註1)                                 |
|    | 字幕     | 切換字幕語言                                                                       |
|    | 藍牙     | 切換紅外線遙控(預設)為藍牙遙控 (*備註2)                                                      |
|    | 紅鍵     |                                                                              |
|    | 綠鍵     | 當電視畫面出現顏色鍵功能提示時,請按當前指示                                                       |
| 4  | 黃鍵     | 使用該鍵,以執行該功能                                                                  |
|    | 藍鍵     |                                                                              |
|    | 馬上錄    | 開始 或 暫停 PVR智慧錄影(*備註3)                                                        |
| 5  | 已錄     | 開啟 PVR智慧錄影之已錄製節目清單與內容 (*備註3)                                                 |
|    | 看電視    | 進入數位有線電視頻道                                                                   |
| 6  | 節目表    | 開啟節目表,可觀看未來七天內之節目內容                                                          |
| 7  | 選單     | 進行開啟選單功能                                                                     |
| 8  | 返回     | 返回 上一層畫面 或 關閉彈跳視窗                                                            |
| 9  | 首頁     | 返回首頁畫面                                                                       |

參照頁面與備註說明:

Homet

\*備註1:須先與電視遙控器配對,請見P.4「本機遙控器與電視遙控器配對設定」

\*備註2:須先切換為藍牙遙控,請見P.3「機上盒與遙控器藍牙功能配對設定」

\*備註3:需另選配 PVR智慧錄影硬碟

### 1.遙控器按鍵說明-2

| 5.1% C\$ 看電視  |
|---------------|
| 節日表 ▲ 王<br>16 |
|               |
|               |
| 19 1 2 3      |
| 4 5 6         |
| 7 8 9         |
| 13 雙語 0 往返 14 |
| Home+         |

| 編號 | 遙控器按鍵    | 功能說明                                                       |
|----|----------|------------------------------------------------------------|
| 1  | 語音搜尋     | 使用 語音搜尋功能 (*備註2)                                           |
| 1  | 資訊       | 於電視頻道時,點擊「資訊」按鈕可以查看<br>詳 細的節目資訊。                           |
| 12 | 靜音       | 開啟 或 關閉 電視機聲音 (*備註1)                                       |
| 13 | 雙語       | 切換聲音語言                                                     |
| 14 | 往返       | 回到上一個觀看的頻道                                                 |
| 15 | 上/下/左/右  | 移動畫面(層)、選定;看電視頻道時可檢<br>視 頻道列表、搜尋頻道、切換上一個頻道或<br>下一 個頻道之節目資訊 |
| 16 | ок       | 進入頁面 / 畫面、確認、播放及暫停;看電<br>視 頻道時顯示頻道之節目資訊                    |
| 17 | 音量 +/-   | 調整電視機 音量 (*備註1)                                            |
| 18 | 頻道 ▼ / ▲ | 切換 上一個 或 下一個 頻道                                            |
| 19 | 數字(0-9)  | 輸入頻道號碼後轉台                                                  |

參照頁面與備註說明:

\*備註1:須先與電視遙控器配對,請見P.4「本機遙控器與電視遙控器配對設定」

\*備註2:須先切換為藍牙遙控,請見P.3「機上盒與遙控器藍牙功能配對設定」

\*備註3:需另選配 PVR智慧錄影硬碟

### 2. 機上盒與遙控器藍牙功能配對設定

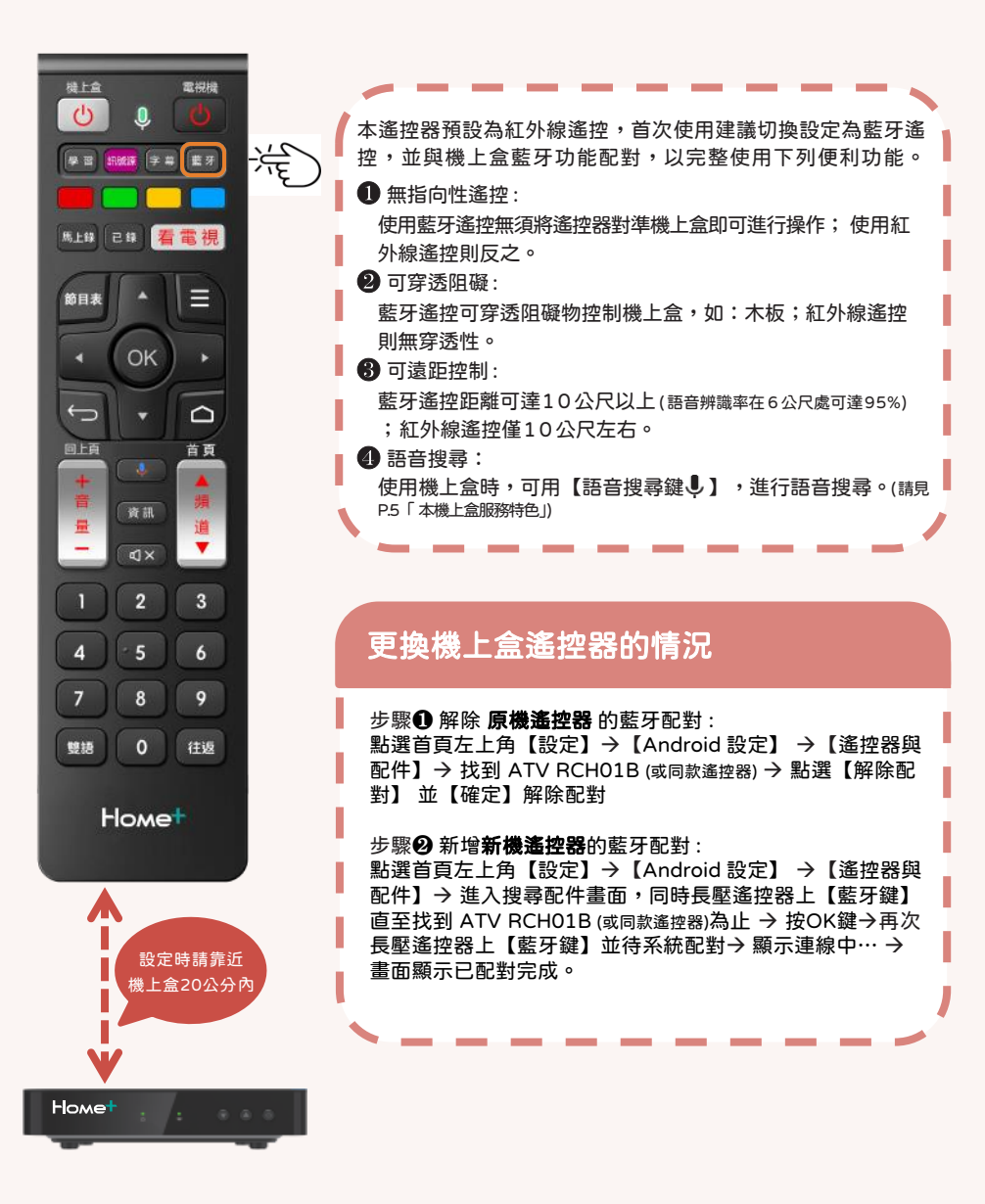

### 3.本機遙控器與電視遙控器配對設定

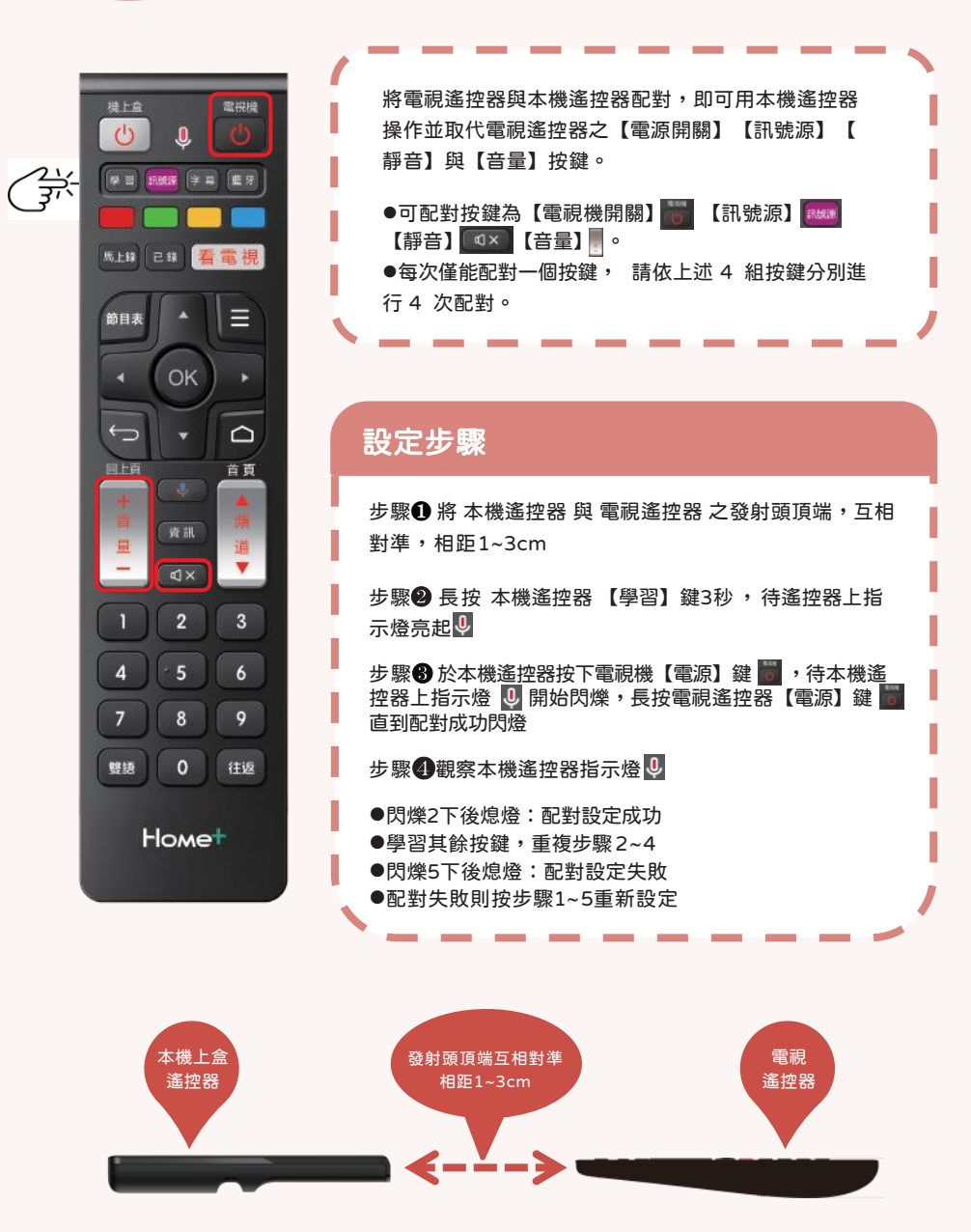

## 4.機上盒首頁畫面功能介紹

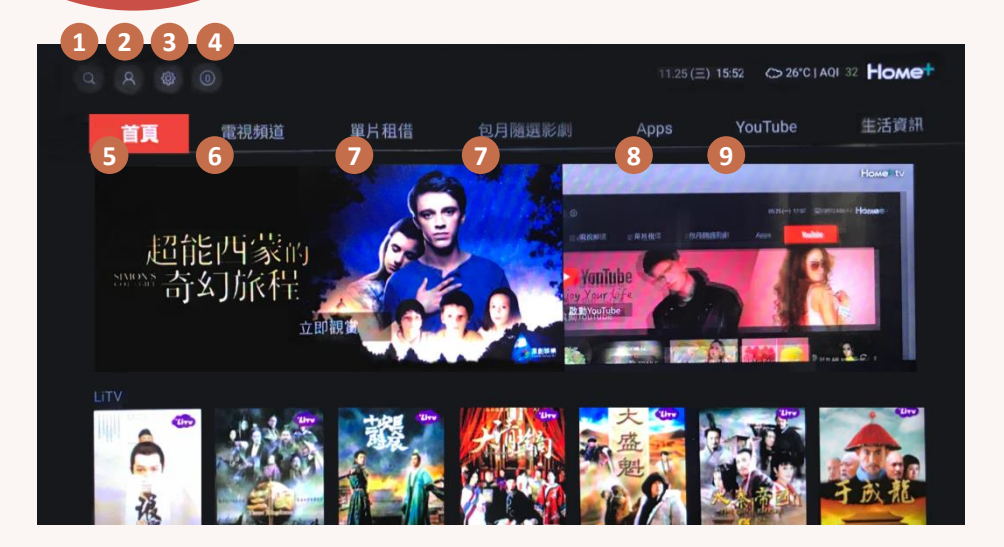

### 系統功能 (由左至右)

搜尋:可以螢幕鍵盤輸入搜尋文字,或使用遙控器的語音搜尋鍵進行語音搜尋。

2. 會員中心:查看最新訂閱狀態。

3.設定:進行個人化設定,如:字幕語言、聲音語言等。

4.訊息:查看系統發送最新訊息。

#### 主選單 (由左至右)

5.首頁:點選回到首頁畫面,可觀看推薦影片、節目、Apps等精選內容。 (按下遙控器【首頁】鍵也可直接返回首頁)。

6. 電視頻道:點選可看頻道節目、頻道節目資訊、使用PVR智慧錄影相關功能。

7. 單片租借 / 包月隨選影劇:點選可訂閱強檔內容,隨選隨看週週更新。

8. Apps:點選可進入 Google Play Store,可下載喜歡的 Apps 在電視上享受個 人化影音娛樂。

9.YouTube:點選後即可在電視上觀看 YouTube 影片及節目。

### 5.Android TV 裝置服務特色

#### 1.內建 Chromecast built-in 支援行動裝置投放畫面至電視螢幕

請依以下步驟操作:

- 步驟1. 請先確認欲投放之行動裝置與本機上盒使用相同 Wi-Fi 連線
- 步驟2. 開啟支援 Chromecast built-in™ 功能的行動裝置應用 服務(Apps),如:YouTube、Netflix…等, 並點選 Chromecast built-in™ 功能
- 步驟3. 連接裝置請選取機上盒「STB-9642C1」, 連接成功後即可於電視螢幕上同步顯示應 用 服務畫面,並播放其影音內容

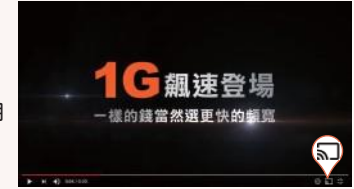

### 2.遙控器支援 語音搜尋

請依以下步驟操作:

- 步驟1. 請先確認遙控器已配對設定為藍牙遙控。請見P.3「機上盒與遙控器藍牙功能配 對設定」
- 步驟2. 按下遙控器【語音搜尋】↓ 鍵, 電視畫面會出現「聽取中」的提示
- 步驟3. 待遙控器指示燈 🌉 亮起,對準遙控器上 方收音孔,說出欲搜尋的關鍵字
- 步驟4. 隨後將會顯示所有本機上盒已安裝的應用 程式下,建議的搜尋結果

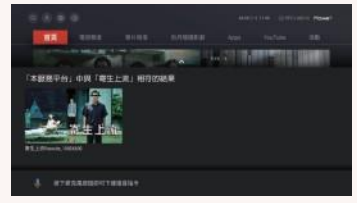

### 3.在 Google Play 下載喜歡的 Apps

請依以下步驟操作:

步驟1. 請先確認已完成 Google 帳戶設定,請見P.7 「 Google 帳戶設定」

步驟2. 於主選單中選擇【Apps】,可透過以下方

式瀏覽及下載 Apps

- ・透過 語音搜尋您所想要的 Apps
- ・進入 Google Play Store,瀏覽及下載

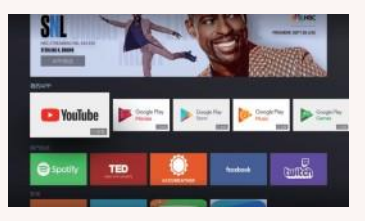

## 6.各項資訊設定-Google 帳戶設定

本機上盒使用Android系統,為完整使用更多方便服務,強烈建議首次使用時,進行Google帳戶設定,以登入使用 GooglePlay Store、YouTube … 等Google相關服務。 登入請依以下步驟操作:

步驟1. 從首頁系統功能中之「設定」

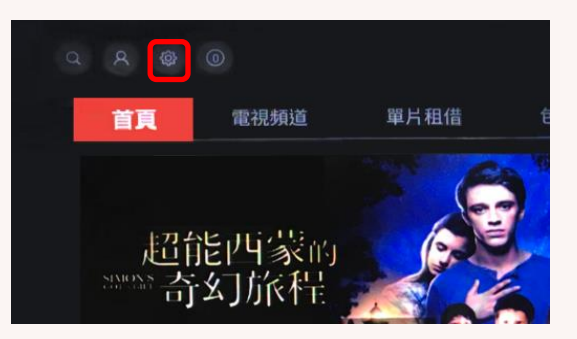

步驟2.

進入「Android 設定」頁面 按下遙控器OK鍵前往「設定」 中之「帳戶與登入」

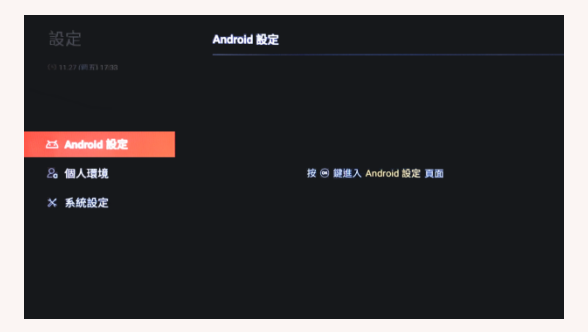

步驟3. 直接登入或選擇「新增帳戶」 隨後依畫面指示操作即可完成

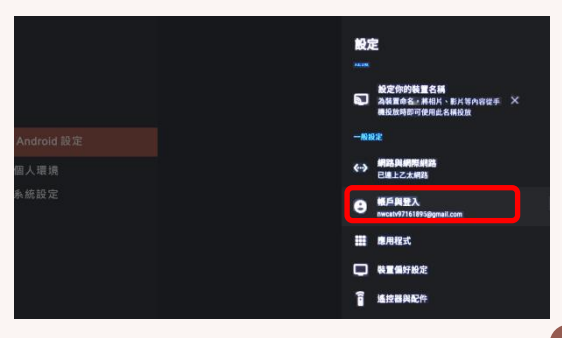

## 6.各項資訊設定-個人認證碼(PIN碼)

透過機上盒購買隨選影片、付費頻道或其他 OTT 服務時,輸入個人認證碼以確認購買。 -若遺忘請致電專人2311-8899 (手機請加02)申請重設。 -裝機時預認證碼設為 0000,重新設定請依以下步驟操作:

#### 步驟1.

從首頁系統功能中之「設定」

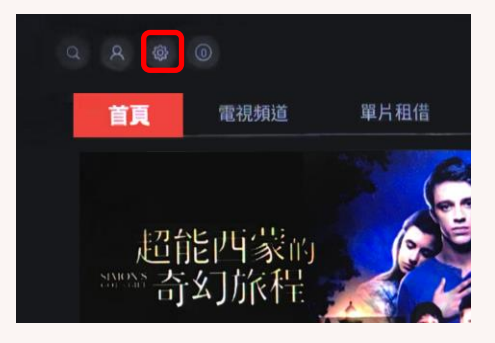

步驟2.

進入「個人環境」頁面「個人認證碼」

|            | 個人環境    |  |
|------------|---------|--|
|            |         |  |
|            | 親子鎖設定   |  |
|            | 個人認證碼   |  |
| Android 設定 | 語言設定    |  |
| 2。個人環境     | 螢幕和音效設定 |  |
| × 系統設定     | 字幕設定    |  |
|            |         |  |
|            |         |  |
|            |         |  |
|            |         |  |

#### 步驟3.

輸入「個人認證碼」(初始預設為 0000)

|              | 個人環境                      |                                    |
|--------------|---------------------------|------------------------------------|
|              | 系統升級                      |                                    |
|              | 親子鎖設定                     |                                    |
| ප<br>20<br>× | <b>怚人認捷碼</b><br>可以設定個人認續碼 | + + + +<br><b>請輸入量/證稿</b><br>按左膝消除 |
|              | 語言設定                      |                                    |
|              | 螢幕和音效設定                   |                                    |
|              | 字幕設定                      |                                    |

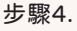

輸入欲設定之新密碼,點選「儲存」即可

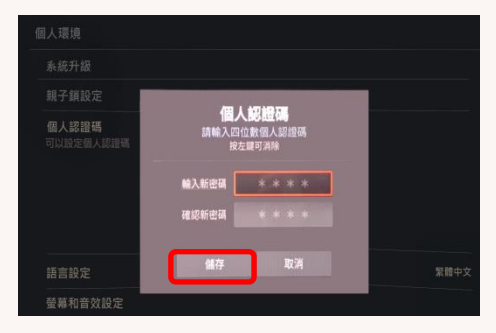

## 6.各項資訊設定-親子鎖設定

使用親子鎖(保護分級)的功能,經鎖定後的節目或頻道,收 視前需輸入個人認證密碼才可觀賞。設定請依以下步驟操作:

#### 步驟1.

從首頁系統功能中之「設定」

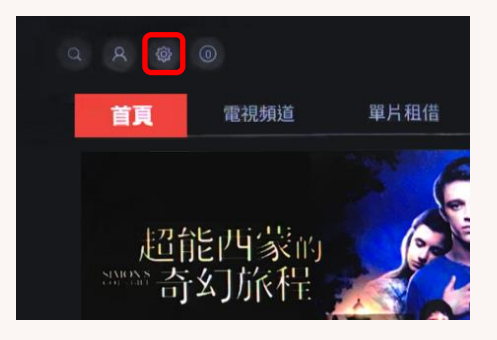

#### 步驟3.

輸入「親子鎖密碼」(初始預設為 0000)

| 個人環境                       |                                     |
|----------------------------|-------------------------------------|
| 系統升級                       |                                     |
| <b>親子鎖設定</b><br>您可以進行親子鎖設定 |                                     |
|                            | # * * * * #<br>講輸入四位勤親子鍵密碼<br>按左腳消除 |
| 個人認證碼                      |                                     |
| 語言設定                       |                                     |
| 螢幕和音效設定                    |                                     |
| 字幕股定                       |                                     |

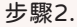

進入「個人環境」頁面「親子所設定」

| 設定                  | 個人環境    |  |
|---------------------|---------|--|
| ⊙ 11 27 (#15) 17 39 | 系統升級    |  |
|                     | 親子鎖設定   |  |
|                     | 個人認識碼   |  |
| Android 設定          |         |  |
| 8。 個人環境             | 螢幕和音效設定 |  |
| 26 國內現現<br>× 系統設定   | 字幕設定    |  |
|                     |         |  |
|                     |         |  |
|                     |         |  |
|                     |         |  |

#### 步驟4.

進行「分級設定」、「頻道鎖設定」

「工作時段設定」、「修改親子鎖密碼」

| 系統升級                      |              |        |                 |
|---------------------------|--------------|--------|-----------------|
| <b>現子鎖設定</b><br>國可以進行親子鎖語 | 定            |        |                 |
| 分級設定                      | 频道鎖設定<br>001 | 工作時段設定 | 修改親子鎖密碼<br>•••• |

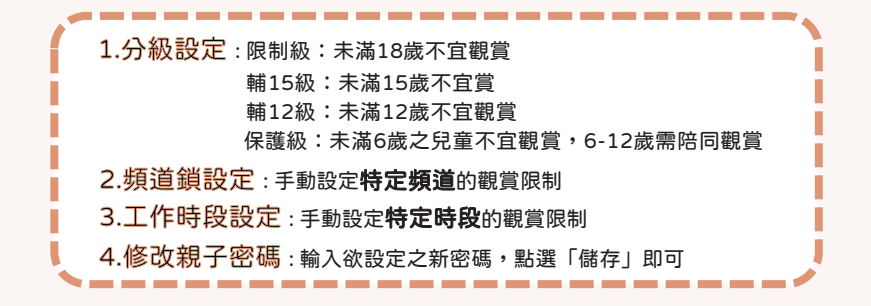